## Microsoft365 と Teams の授業チームへの登録方法

この授業では、諸連絡、資料配付、補講(オンデマンド配信)で、本学がライセンス契約している Microsoft365(以下 MS365)を使用します。MS365 に登録すると、ウェブ上で Word、Excel、 PowerPoint 等のアプリケーションが利用でき、個人所有の PC に Office をインストールすること もできます。

- 【MS365 の登録】大学の MS365 に登録がまだの人は、まず、以下の手順に従って、アカウン トを作成してください。これで大学が契約している MS365 が使えるようになります。これ以外 の方法で作ったアカウントでは利用できません(Office2016 は、必要に応じてインストールし てください。とりあえず必要ありません)。不明な点があれば情報センターに問い合わせて下さ い。なお、Office 3 6 5 と Microsoft365 は同じものです。
  - A) 下記の URL にアクセスして下さ い。 <u>http://aka.ms/self/sign/up</u>

「はじめましょう>」 をクリック

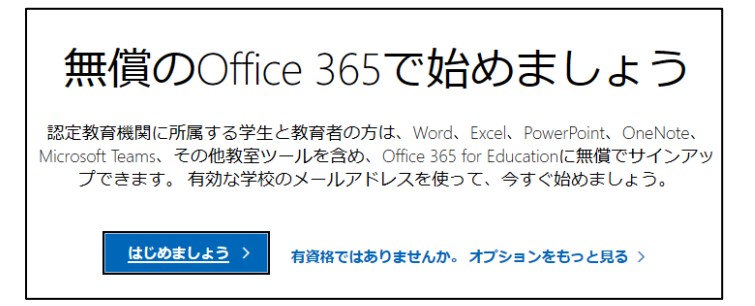

- B) メールの窓に、alpha のメールアドレスを入力して(例:ユーザ名@alpha.shudo-u.ac.jp)、
  [次へ]をクリックして下さい。
- C) 学生の方は「学生です」をクリックします。

| Off | Office 365 Education を選択されました                                                                                                    |  |  |  |  |  |
|-----|----------------------------------------------------------------------------------------------------|--|--|--|--|--|
|     | 始めましょう                                                                                                    |  |  |  |  |  |
|     | 学生または教師の方ですか?                                                                                                    |  |  |  |  |  |
|     | Office 365 Education には、オンライン教室で必要<br>な Microsoft Teams やその他のツールが含まれて<br>います。Teams を使用すると、学生と教師はチャ<br>ット、課題の作業、ドキュメントの共同作成を行<br>うことができます。IT 管理者の場合は、 <u>学校を新</u><br>規登録してください。 |  |  |  |  |  |
|     | 学生です 教師です                                                                                                    |  |  |  |  |  |
| 2   | アカウントの作成                                                                                                    |  |  |  |  |  |
| 3   | 詳細の確認                                                                                                    |  |  |  |  |  |

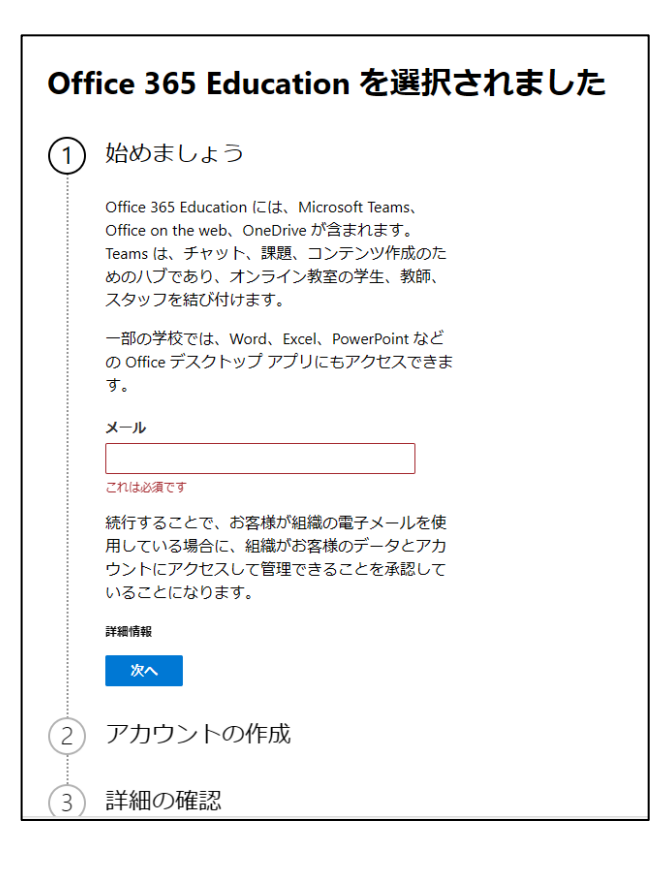

以下、実際の画面は少し異なるかも知れま せん

- D) アカウントの作成を行います。必要な情報を入力して「開始」をクリックします。
  - ・名前(姓名)を入力
  - <u>・条件に合うパスワードを入力(2</u>段とも、同じパスワードを入力)
  - ・alpha のメールアドレス宛に送られてく<u>る確認コー</u>ドを入力
  - ・ 「開始」 をクリック

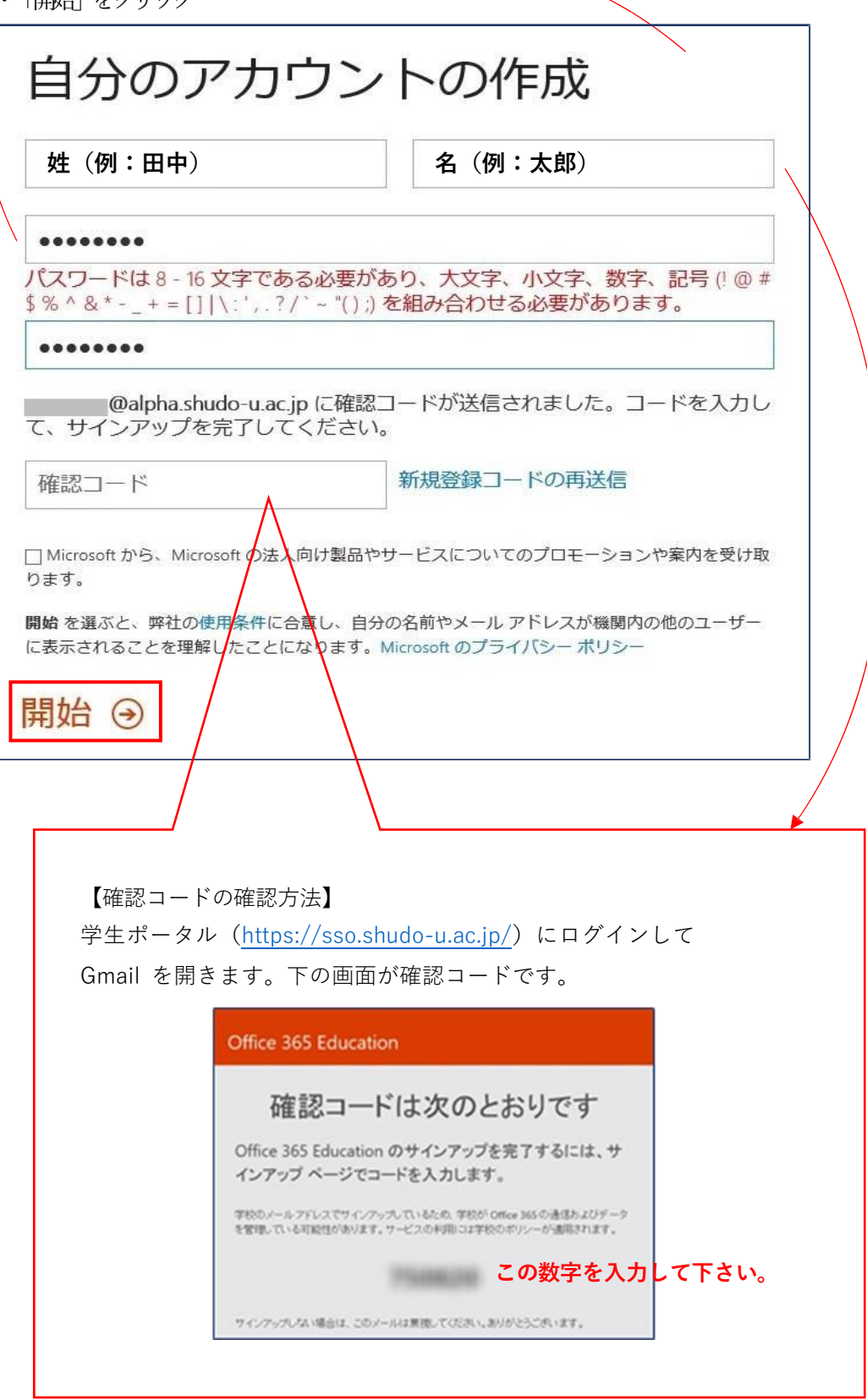

E) 「スキップ」をクリックします。

| 他の人を招待                                                                |                      |  |  |  |  |  |  |  |
|-----------------------------------------------------------------------|----------------------|--|--|--|--|--|--|--|
| Office 365 のメリットを共有し、学校のプロジェクトで共同作<br>業します。無料です。<br>招待するユーザーを選択してください |                      |  |  |  |  |  |  |  |
| ローザー名                                                                 | @alpha.shudo-u.ac.jp |  |  |  |  |  |  |  |
| ユーザー名                                                                 | @alpha.shudo-u.ac.jp |  |  |  |  |  |  |  |
| ユーザー名                                                                 | @alpha.shudo-u.ac.jp |  |  |  |  |  |  |  |
| ユーザー名                                                                 | @alpha.shudo-u.ac.jp |  |  |  |  |  |  |  |
| ユーザー名                                                                 | @alpha.shudo-u.ac.jp |  |  |  |  |  |  |  |
| 招待状の送信 ④<br>スキップ                                                      |                      |  |  |  |  |  |  |  |

F) ブラウザ上で Office365 が利用できる状態になりました。

パソコンにインストールする場合は「Office2016 のインストール」をクリックします。

| chice                    | 5は                              |                  |                 |                        |                              |       |        | <b>坐 Office 2016</b> のインスト |
|--------------------------|---------------------------------|------------------|-----------------|------------------------|------------------------------|-------|--------|----------------------------|
| を<br>セットアップ<br>しています…    | ゼットアップ<br>レています…                | セットアップ<br>しています… | セットアップ<br>しています | レー<br>セットアップ<br>しています… | <b>ち</b><br>セットアップ<br>しています… | Teams | S Sway | <del>€</del> 01007>        |
| しています                    | しています                           | しています            | しています           | しています                  | しています                        | Teams | Sway   |                            |
|                          |                                 |                  |                 |                        |                              |       |        |                            |
| 9へ Cのアフリ<br>A まだいくつかる    | 'か'つ#* 9 <b>〉</b><br>没定を行っていますが | 、使い始めても問題        | ありません。          |                        |                              |       |        |                            |
| 9へてのアフリ<br>A まだいくつた感     | パンウ抹 9 ><br>と定を行っていますが          | 、使い始めても問題        | ありません。          |                        |                              |       |        |                            |
| くてのアクワ<br>まだいくつた闇<br>ドキ: | 2019年9)<br>症を行っていますが<br>ユメント    | 5、使い始めても開展       | ありません。          |                        |                              |       |        |                            |

G) 「保存」をクリックします。

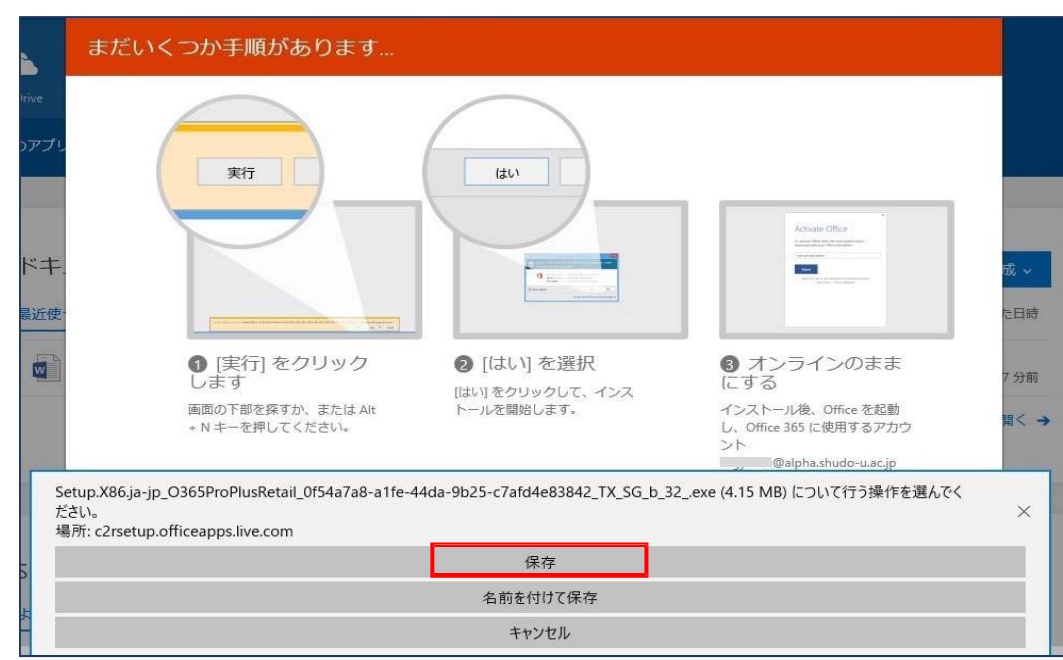

⑧「実行」をクリックします。

| Setup X86.ia-ip O365ProPlusRetail 0f54a7a8-a1fe-44da-9b25- |    |          |           | l ana a |
|------------------------------------------------------------|----|----------|-----------|---------|
| c7afd4e83842_TX_SG_b_32exe のダウンロードが終了しました。                 | 実行 | フォルダーを開く | ダウンロードの表示 | ×       |

⑨この画面が出たらインストールは完了です。「閉じる」をクリックします。

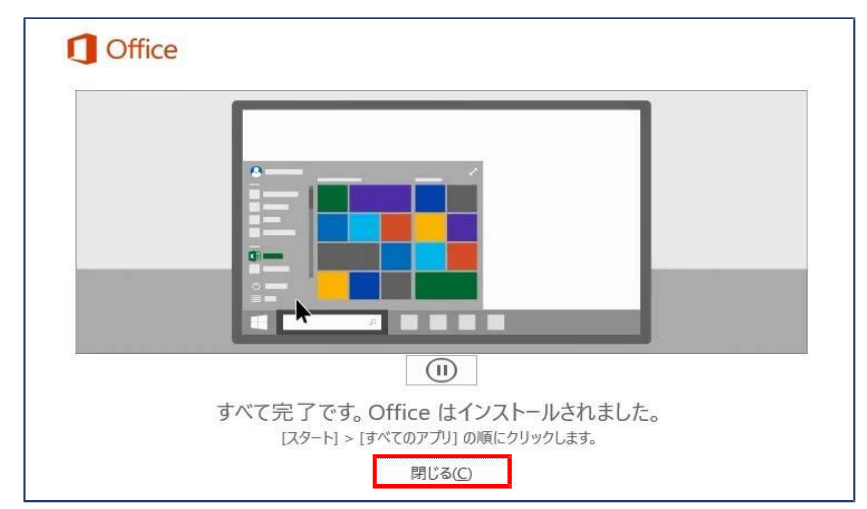

10 **〒** をクリック→Word2016 を起動して下さい。

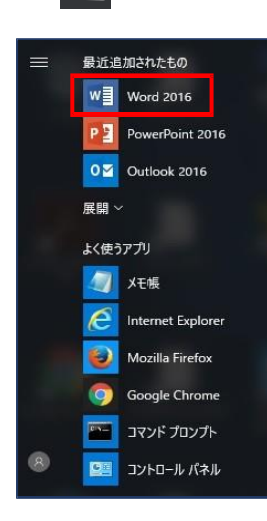

⑪「同意して Word を開始する」をクリックします。これで設定は完了です。

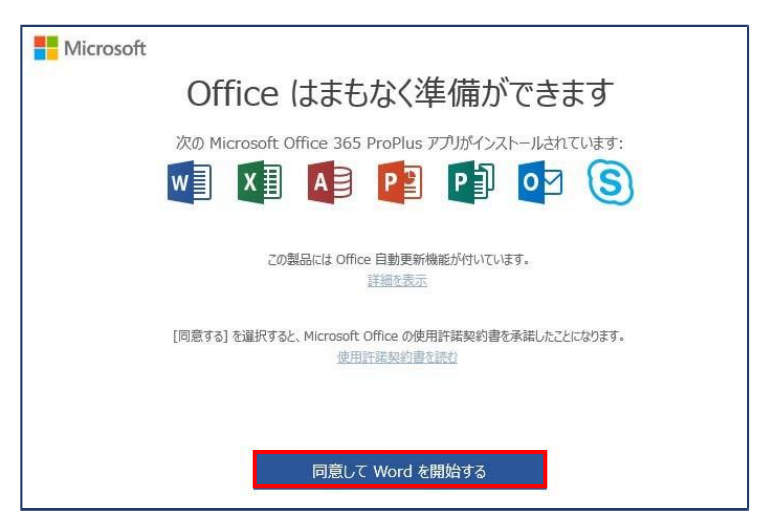

2) 【サインイン】 Microsoft365 ポータルセルフサインアップ完了後は、以下の URL に接続して、先ほど作 成したアカウントで、サインインしてください

https://portal.office.com/

3) 【授業チームへの参加】 Microsoft365 から Teams を起動 → 左のメニューの「チーム」 → 右上

の「チームに参加/チームを作成」 → 「コードでチームに参加する」 → シラバスに記載されたコー

ド を入力

★地域社会論(平成7年度)のチームコードは I9p8vem

★共生社会論(平成7年度)のチームコードは 79ffbgn